# EIAJ/DC & EDINEXT/DC 発注者マスタ変更

使用している EIAJ/DC もしくは EDINEXT/DC のバージョンを確認し、下記 a. ~ f.いずれか 一つの変更手順に従って発注者マスタ変更作業を実施してください。

a. EIAJ/DC for Windows 全銀手順版 ver.9xxx 取引先設定変更手順

b. EIAJ/DC FEDIT 版 ver.1.x 発注者登録変更手順

c. EIAJ/DC 専用モデム版 ver.1.x 発注者登録変更手順

d. EIAJ/DC 全銀手順ボード版 ver.1.x 発注者登録変更手順

e. EIAJ/DC または EDINEXT/DC 全銀手順 版 ver.5.xx 発注者登録変更手順

f. EDINEXT/DC HTTPS 版 ver.7.0 発注者登録変更手順

EIAJ/DC for Windows FEDIT 版 ver.9xxxxx は設定変更の必要がありません。

#### a. <u>EIAJ/DC for Windows 全銀手順版 ver.9xxx 取引先設定変更手順</u>

1. EIAJ/DC を起動し、「実行」をクリックしてください。

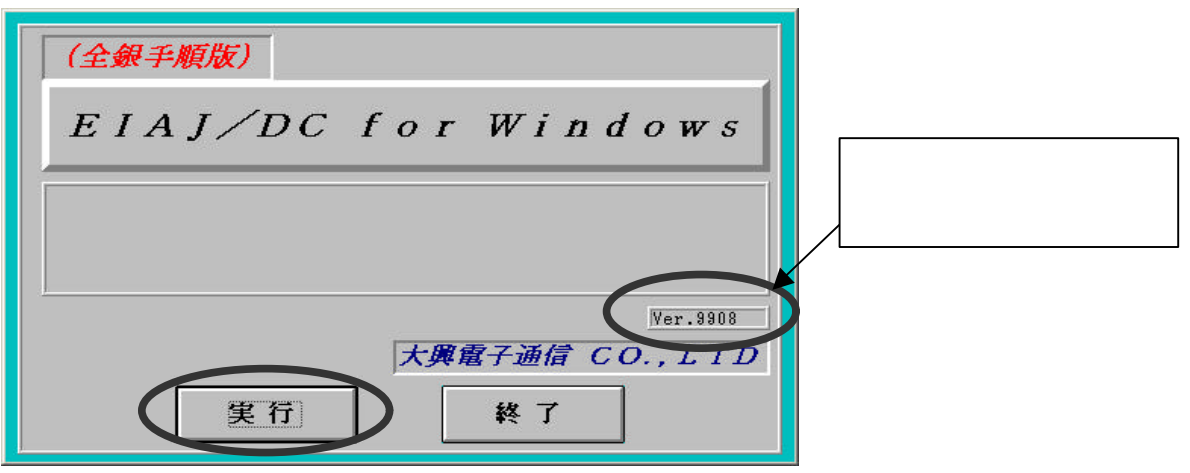

2 . 「セットアップ」をクリックしてください。

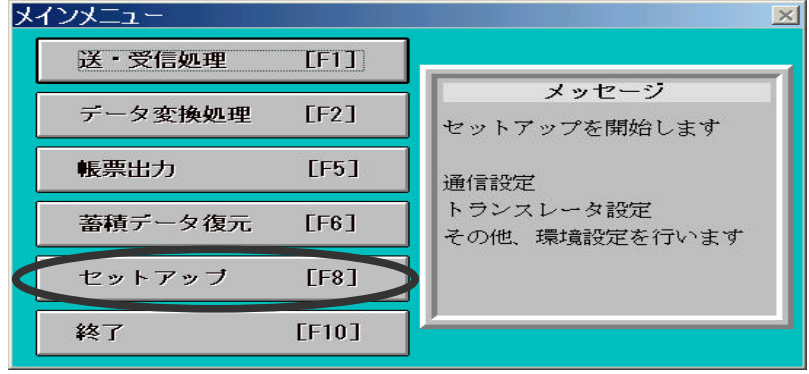

3."その他設定"の「取引先設定」をクリックしてください。

| セットアップ      | ×         |
|-------------|-----------|
| トランスレータ設定   |           |
| <b>環境設定</b> | ヘッダー情報登録  |
| 変換テーブル作成    | マルチファイル設定 |
| 変換処理登録      |           |
| 通信設定        |           |
| 通信設定        | ボード設定     |
| その他設定       |           |
| 環境設定        | 取引先設定     |
| 帳票印刷画面作成    | ブリンタ設定    |
| 終           | 7         |

4.[取引先一覧]から変更する取引先を選択し、「編集」をクリックしてください。

|             |             |                              | ×                                      |
|-------------|-------------|------------------------------|----------------------------------------|
| 取引先名        | i           |                              |                                        |
| 旧社名         |             |                              |                                        |
|             |             |                              |                                        |
|             |             |                              |                                        |
|             |             |                              |                                        |
|             |             |                              |                                        |
| ( to I no ] | THEA [ HA]  |                              | (h = + [m - 1                          |
| T規[FZ]      | BUDE [F3]   | 74760[F4]                    | #A5_J[F5]                              |
|             | 取引先名<br>旧社名 | 取引先名<br>旧社名<br>所規[F2] 削除[F3] | 取引先名<br>旧社名<br>所規[F2] 削除[F3] キャンセャ[F4] |

5.[取引先設定]の"取引先名"を新社名(新事業所名)に変更し、「設定」をクリックしてく ださい。

| 取引先設定          | ×                            |
|----------------|------------------------------|
| 発信者セターコート・     | 123456000000                 |
| 前報区ガ           |                              |
| 取引先名           | 新社名                          |
| れっツッフ 格納ティレクトリ | C: 計J 参照                     |
| 受信万仙名          | C:¥EIAJZ.♥IN¥JYUSINFL.DAT 参照 |
| 格納明小加番号        | 31 💂 バゥクアゥプファイル拡張子 FJ        |
| 備考             |                              |
| 設定[F1] +v)地    | [F3]                         |

6.[取引先一覧]に変更後の社名が表示されましたら、「終了」をクリックしてください。

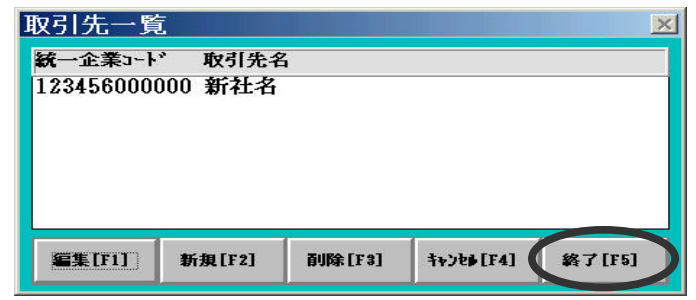

7.[確認]が表示されますので、「はい」をクリックしてください。

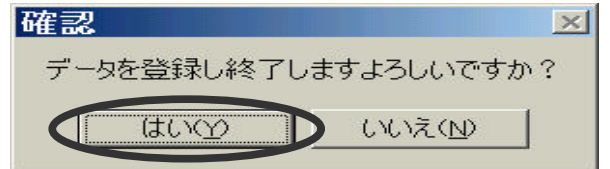

以上で終了です。EIAJ/DC を終了してください。

### b. <u>EIAJ/DC FEDIT 版 ver.1.x 発注者登録变更手順</u>

1. EIAJ/DC を起動し、「セットアップ」をクリックしてください。

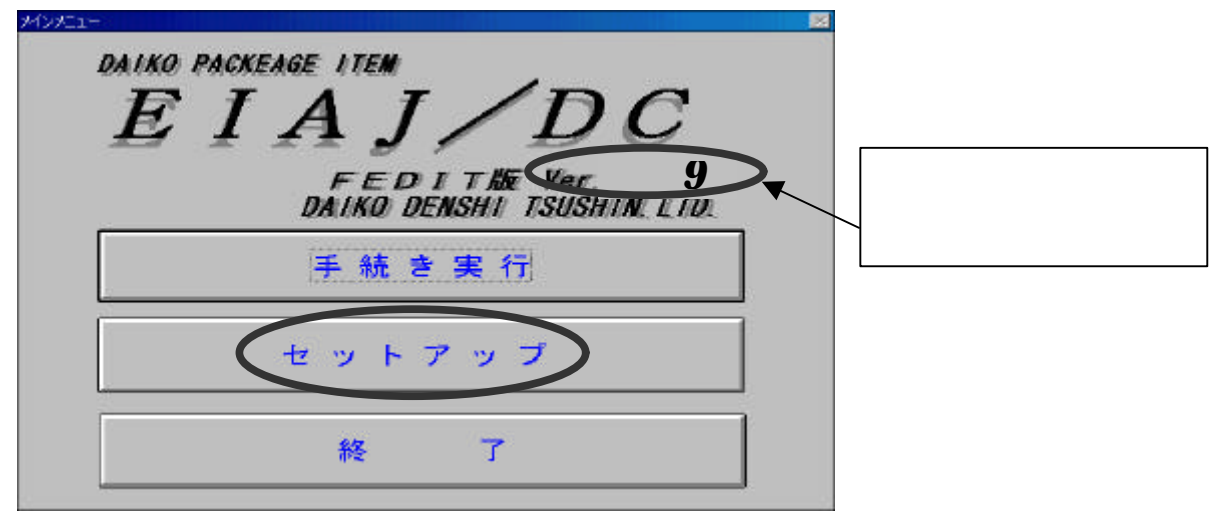

2.「発注者登録(簡易リスト用)」をクリックしてください。

| -E      | ットア       | ップ               |
|---------|-----------|------------------|
| 手続き登録   | モデム設定     | 発注者登録(簡易72)用)    |
| FEDIT起動 | 住所77-64作成 | n" y97y7" + 9217 |
|         |           | 14 T             |

- 3.「次頁」をクリックし、変更する[発注者名登録]を表示します。
- "発注者名"を新社名(新事業所名)に変更し、「設定」をクリックしてください。

| ■ 発注者名登録            | <u>_   ×</u> |
|---------------------|--------------|
| 統一企業コード 12345600000 | 0            |
| <b>予注者名</b> 旧社名     |              |
| 設定前頁次頁              | 削除终了         |

4.[設定]が表示されますので、「OK」をクリックしてください。

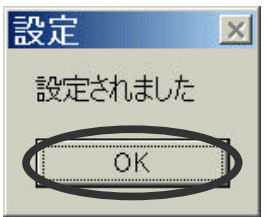

5.[発注者名登録]の「終了」をクリックしてください。

| ■ 発注者: | 名登録     |           |    | <u>- 🗆 ×</u> |
|--------|---------|-----------|----|--------------|
| 統一企業   | ⊐−F 123 | 456000000 |    |              |
| 発注者名   | 新社名     |           |    |              |
| 設定     | 前頁      | 次頁        | 削除 | ¥ 7          |

6.[確認]が表示されますので、「はい」をクリックしてください。

| 確認 |           |          | ×      |
|----|-----------|----------|--------|
| 8  | データを登録し終了 | しますよろしいて | ゙゙゙すか? |
| 4  |           | いいえ(N)   |        |

以上で終了です。EIAJ/DC を終了してください。

- c. <u>EIAJ/DC 専用モデム版 ver.1.x 発注者登録変更手順</u>
- 1.EIAJ/DC を起動し、「セットアップ」をクリックしてください。

| DATIXO PACKEAGE ITEJ                              |                          |
|---------------------------------------------------|--------------------------|
| SINTE TAR Vor. 1.9<br>DATKO DENSINT TSUSTINI, LTD | この箇所でバージョンを<br>確認してください。 |
| 手続き実行                                             |                          |
| セットアップ                                            |                          |
| 終了                                                |                          |

2.「発注者登録(簡易リスト用)」をクリックしてください。

| セットアップ   |        | ×                      |
|----------|--------|------------------------|
| 12       | ットア    | ップ                     |
| 手続き登録    | モデム設定  | <b>完正右合社(M 8</b> 921用) |
| 環境設定     | ヘッダー情報 | 住所7744作成               |
| 変換テーブル作成 | マルチ設定  | n' 57757* - 9217       |
|          |        | 終 7                    |

- 3.「次頁」をクリックし、変更する[発注者名登録]を表示します。
- "発注者名"を新社名(新事業所名)に変更し、「設定」をクリックしてください。

| ■ 発注者名登録                   | <u>_                                    </u> |
|----------------------------|----------------------------------------------|
| <b>統一企業コード</b> 12345600000 | )0                                           |
| 発注者名 旧社名                   |                                              |
| 設定前頁次頁                     | 削除終了                                         |

4.[設定]が表示されますので、「OK」をクリックしてください。

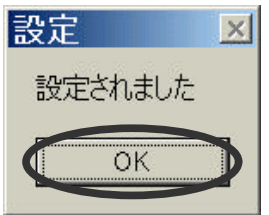

5.[発注者名登録]の「終了」をクリックしてください。

| ■ 発注者: | 名登録     |           |    | <u>- 🗆 ×</u> |
|--------|---------|-----------|----|--------------|
| 統一企業   | ⊐−F 123 | 456000000 |    |              |
| 発注者名   | 新社名     |           |    |              |
| 設定     | 前頁      | 次頁        | 削除 | 終了           |

6.[確認]が表示されますので、「はい」をクリックしてください。

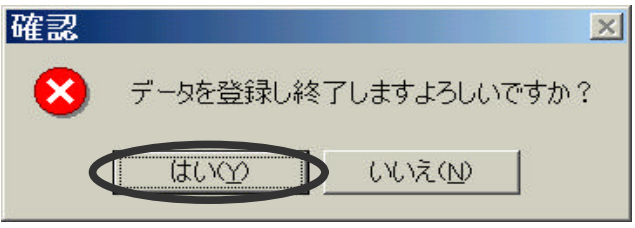

以上で終了です。EIAJ/DC を終了してください。

## d. EIAJ/DC 全銀手順ボード版 ver.1.x 発注者登録変更手順

1. EIAJ/DC を起動し、「セットアップ」をクリックしてください。

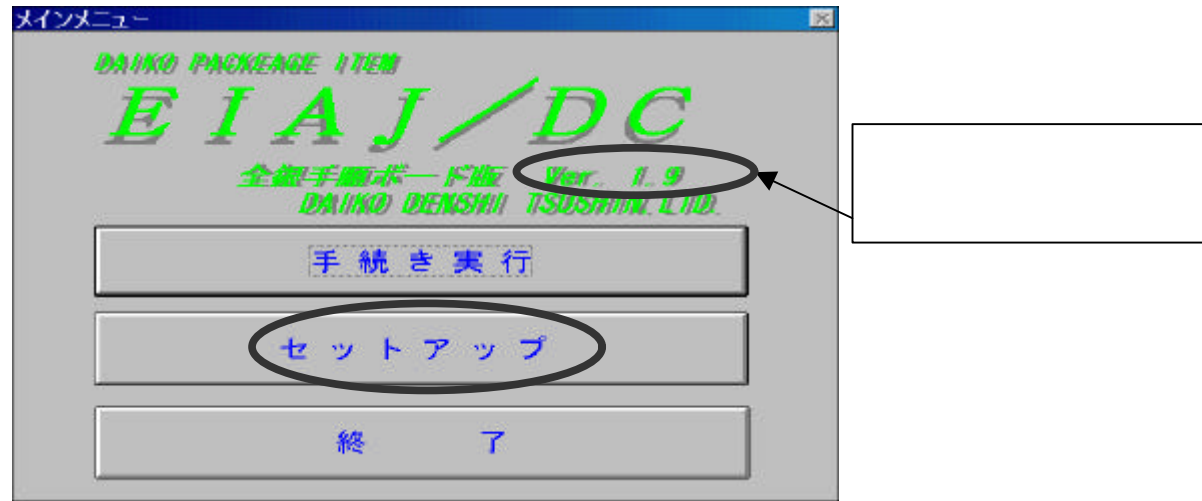

2.「発注者登録(簡易リスト用)」をクリックします。

| 1 C      | ットア    | ップ                                                                |
|----------|--------|-------------------------------------------------------------------|
| 手続き登録    | ボード設定  | 発注者登録(簡易92)用)                                                     |
| 環境設定     | ヘッダー情報 | 住所77-04作成                                                         |
| 変換テーブル作成 | マルチ設定  | ₩ <sup>™</sup> <del>2</del> 97 <del>2</del> 7 <sup>™</sup> - 9287 |
|          |        | # 7                                                               |

- 3.「次頁」をクリックし、変更する[発注者名登録]を表示します。
- "発注者名"を新社名(新事業所名)に変更し、「設定」をクリックしてください。

| ■ 発注者名登録      |           |    | <u> </u> |
|---------------|-----------|----|----------|
| 「統一企業コード 1234 | 456000000 |    |          |
| 発注者名 旧社名      |           |    |          |
| 設定前頁          | 次頁        | 削除 | 終了       |

4 .[設定]が表示されますので、「OK」をクリックしてください。

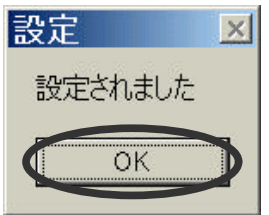

5.[発注者名登録]の「終了」をクリックしてください。

| ■ 発注者: | 名登録     |            |    | <u> </u> |
|--------|---------|------------|----|----------|
| 統一企業   | ⊐−F 123 | 3456000000 |    |          |
| 発注者名   | 新社名     |            |    |          |
| 設定     | 前頁      | 次頁         | 削除 | 終了       |

6.[確認]が表示されますので、「はい」をクリックしてください。

| 確認 |           |           | ×  |
|----|-----------|-----------|----|
| 8  | データを登録し終了 | しますよろしいです | か? |
| <  |           | いいえ(N)    |    |

以上で終了です。EIAJ/DCを終了してください。

e. <u>EIAJ/DC または EDINEXT/DC 全銀手順</u>版 ver.5.xx 発注者登録変更手順

1. EIAJ/DC または EDINEXT/DC を起動し、「セットアップ」をクリックしてください。

| DAIKO PACKAGE ITEM<br>EIAJ/DC<br>全銀手順 000版 | この箇所でバージョンを |
|--------------------------------------------|-------------|
| DAIKO DENSHI ISOSHIN.LTD.<br>手続き実行(E)      | < 確認してください。 |
| 終了(X)                                      |             |

2.「発注者登録(簡易リスト用)」をクリックしてください。

| セットアップ             |                                   |                   |
|--------------------|-----------------------------------|-------------------|
| 手続き登録( <u>A</u> )  | 通信設定( <u>I</u> )                  | 発注者登録(簡易リスト用)([_) |
| ヘッダー情報( <u>D</u> ) | 変换テーブル作成( <u>H</u> )              | マルチ設定( <u>E</u> ) |
|                    | ハ <i>゙ッ</i> クアップ・リストア( <u>G</u> ) | 終了( <u>E</u> )    |

3.[発注者名登録]から変更する発注者を選択し、「編集」をクリックしてください。

| 発注者名登録          |                |                |                |
|-----------------|----------------|----------------|----------------|
| 統一企業コード 引       | <b>Ě注者名</b>    |                |                |
| 123456000000 旧名 | 名              |                |                |
|                 |                |                |                |
|                 |                |                |                |
|                 |                |                |                |
|                 |                |                |                |
|                 |                |                |                |
|                 |                |                |                |
|                 |                |                |                |
|                 |                |                |                |
| 1               |                |                |                |
|                 |                |                |                |
|                 |                |                |                |
| 追加( <u>A</u> )  | 編集( <u>E</u> ) | 削除( <u>D</u> ) | 終了( <u>E</u> ) |

4.[発注者名登録]の"発注者名"を新社名(新事業所名)に変更し、「OK」をクリックしてください。

| 発注者名登録           |  |
|------------------|--|
| 統一企業コード 発注者名     |  |
| 123456000000 旧社名 |  |
|                  |  |
|                  |  |
|                  |  |
|                  |  |
|                  |  |
|                  |  |
|                  |  |
|                  |  |
|                  |  |
|                  |  |
|                  |  |
|                  |  |
| <b>莽注者名</b> 新社名  |  |
| JOINTH H MAN     |  |

5.[発注者名登録]に変更後の社名が表示されましたら、「終了」をクリックしてください。

| 発注者名      | 登録             |                |                |                |
|-----------|----------------|----------------|----------------|----------------|
| 統一企業:     | レード 発済         | 主者名            |                |                |
| 123456000 | 000 新社名        | 3              |                |                |
|           |                |                |                |                |
|           |                |                |                |                |
|           |                |                |                |                |
|           |                |                |                |                |
|           |                |                |                |                |
|           |                |                |                |                |
|           |                |                |                |                |
|           |                |                |                |                |
|           |                |                |                |                |
| 1         |                |                |                | 4.5            |
|           |                |                |                |                |
|           |                |                |                |                |
|           | 追加( <u>A</u> ) | 編集( <u>E</u> ) | 削除( <u>D</u> ) | 終了( <u>E</u> ) |
|           |                |                |                |                |

6.[確認]が表示されますので、「はい」をクリックしてください。

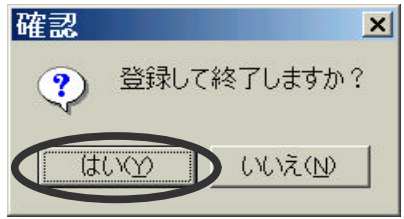

以上で終了です。EIAJ/DCを終了してください。

## f. <u>EDINEXT/DC HTTPS 版 ver.7.0 発注者登録変更手順</u>

1.EDINEXT/DC を起動し、「設定(<u>S</u>)」から「発注者コード登録(<u>V</u>)」をクリックしてくださ い。

| EDIRERI7DO/    | ) 調定的 ツールロ ヘルブ田                         |      |                 |             | -1 |
|----------------|-----------------------------------------|------|-----------------|-------------|----|
| <b>2</b> ( ) I | メールボックス(10)。<br>変換テーブル①。                | 票    | や<br>Patty Mode | <b>企</b> 変換 |    |
|                | 第注者」-P全林(M.                             |      |                 |             |    |
| RECEIVE        | アメアム制定した。<br>再実行モード型<br>ス 15×2ア×1×12トア回 |      |                 |             |    |
|                | 12                                      |      |                 |             |    |
| C              |                                         |      |                 |             |    |
| 行確認電           |                                         | ->.+ |                 |             |    |
| 文送信            |                                         | ヨンを  |                 |             |    |
|                | 催認して下さい。                                |      |                 |             |    |
|                |                                         |      |                 |             |    |
|                |                                         |      |                 |             |    |
|                |                                         |      |                 |             |    |
|                |                                         |      |                 |             |    |
|                |                                         |      |                 |             |    |
|                | -                                       |      |                 |             |    |
| 0.000          | 2 2.12 R.7                              |      |                 |             |    |

2 .[発注者登録]から変更する発注者を選択し、「編集(E)」をクリックしてください。 発注者登録

| 注 者コード         | 発注者名  |       |       |
|----------------|-------|-------|-------|
| 23456000000    | 旧社名   |       |       |
|                |       |       |       |
|                |       |       |       |
|                | 1     |       |       |
|                |       |       |       |
|                |       |       |       |
|                |       |       |       |
|                | 3     |       | 10    |
|                |       |       |       |
|                |       |       |       |
|                | 3     |       | 1     |
|                |       |       |       |
|                |       |       |       |
|                | 5     |       |       |
| -              |       |       |       |
| 追加( <u>A</u> ) | 編集(E) | 削除(D) |       |
|                |       |       |       |
|                |       | OK    | 土みつわけ |

3.[発注者情報]の"名前"を新社名(新事業所名)に変更し、「OK」をクリックしてください。

| 発  | 注者情報 |        |          |
|----|------|--------|----------|
|    | コード: | 123456 | - 000000 |
|    | 名前:  | 新社名    |          |
| ė. |      |        | OK キャンセル |

4.[発注者登録]に変更後の社名が表示されましたら、「OK」をクリックしてください。

| 発注者コード       発注者名         123456000000       新社名                      | 約主者登録        |       |                |   | 2     |
|-----------------------------------------------------------------------|--------------|-------|----------------|---|-------|
| 発注者コード       発注者名         123456000000       新社名         123456000000 |              |       |                |   |       |
| 123456000000 新社名                                                      | 発注者コード       | 発注者名  | 3              |   |       |
| <ul> <li>注加(A) 編集(E) 削除(Q)</li> </ul>                                 | 123456000000 | 新社名   |                |   |       |
| 道加( <u>A</u> ) 編集( <u>C</u> ) 削除( <u>D</u> )                          |              |       |                |   |       |
| 注助(A) 編集(E) 削除(D)                                                     |              |       |                |   |       |
| <ul> <li>追加(A) 編集(E) 削除(Q)</li> </ul>                                 |              | - C   |                |   |       |
| 注助(A) 編集(E) 削除(D)                                                     |              |       |                |   |       |
| <u>追加(A)</u><br>編集(E)<br>削除(D)                                        | -            |       |                |   |       |
| <u>追加(A)</u><br>編集(E)<br>肖耶徐(D)                                       | -            | 5     |                |   |       |
| <u>追加(A)</u><br>編集(E)<br>肖耶徐(D)                                       |              |       |                |   |       |
| <u>追加(A)</u><br>編集(E)<br>肖耶徐(D)                                       |              |       |                |   |       |
| <u>追加(A)</u><br>編集(E)<br>肖耶(D)                                        |              |       |                |   |       |
| 追加( <u>A</u> ) 編集(E) 削除( <u>D</u> )                                   |              |       |                |   |       |
| 追加( <u>A</u> ) 編集(E) 削除( <u>D</u> )                                   | -            |       |                |   |       |
| 〕追加( <u>A</u> ) 編集(E) 削除(D)                                           |              |       |                |   |       |
| 追加( <u>A</u> ) 編集(E) 削除( <u>D</u> )                                   |              |       |                |   |       |
| 追加( <u>A</u> ) 編集(E) 削除( <u>D</u> )                                   |              |       |                |   |       |
| 追加( <u>A</u> ) 編集(E) 削除(D)                                            |              |       |                |   |       |
|                                                                       | ,<br>1       |       |                | 1 |       |
|                                                                       |              | 編集(E) | 削除( <u>D</u> ) |   |       |
|                                                                       |              | ·· ·  |                |   | 1     |
| OK キャンセル                                                              |              |       | OK             |   | キャンセル |

以上で終了です。EDINEXT/DC を終了してください。